# AUTOCAD<sup>®</sup> 2020 Katı Modellemede Düzenleme Komutlarının Kullanımı-2

12-Teper Faces 13-Move Faces 14-Copy Faces 15-Ofset Faces 16-Delete Faces 17-Rotate Faces 18-Color Faces 19- Extract Edges 20- Color Edges 21-Copy Edges 22-Imprint

Ahmet SAN Karamürsel 2020

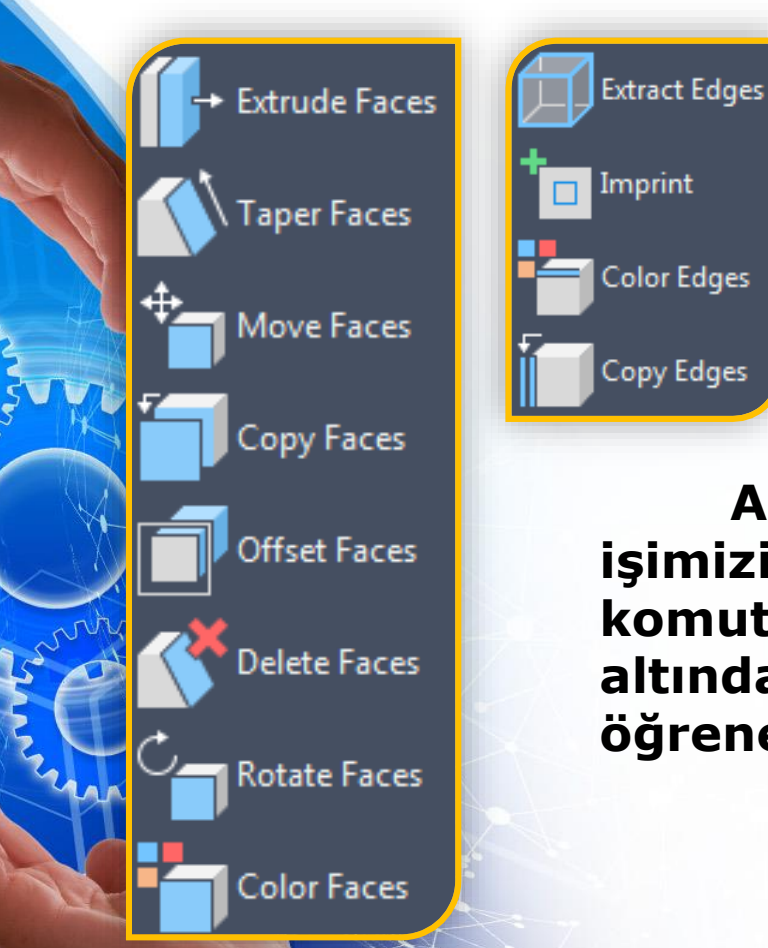

AutoCad programında Çizim sırasında işimizi kolaylaştıracak düzenleme komutlarından faces ve Edges gurubu altında bulunan komutları bu dersimizde öğreneceğiz

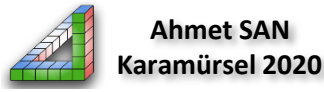

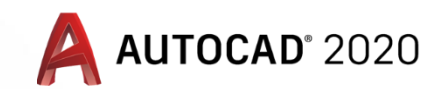

#### Katı Modellemede Exrude Faces Komutu

**11-Exrude Faces komutu:** Katı modelde bir yüzeyin belirtilen ölçüde kaydırılması için kullanılar. Prespull komutu ile kullanım amacı hemen hemen aynıdır Bu Komuta home araç çubuğundaki solid editing bölümünden ulaşılabilir

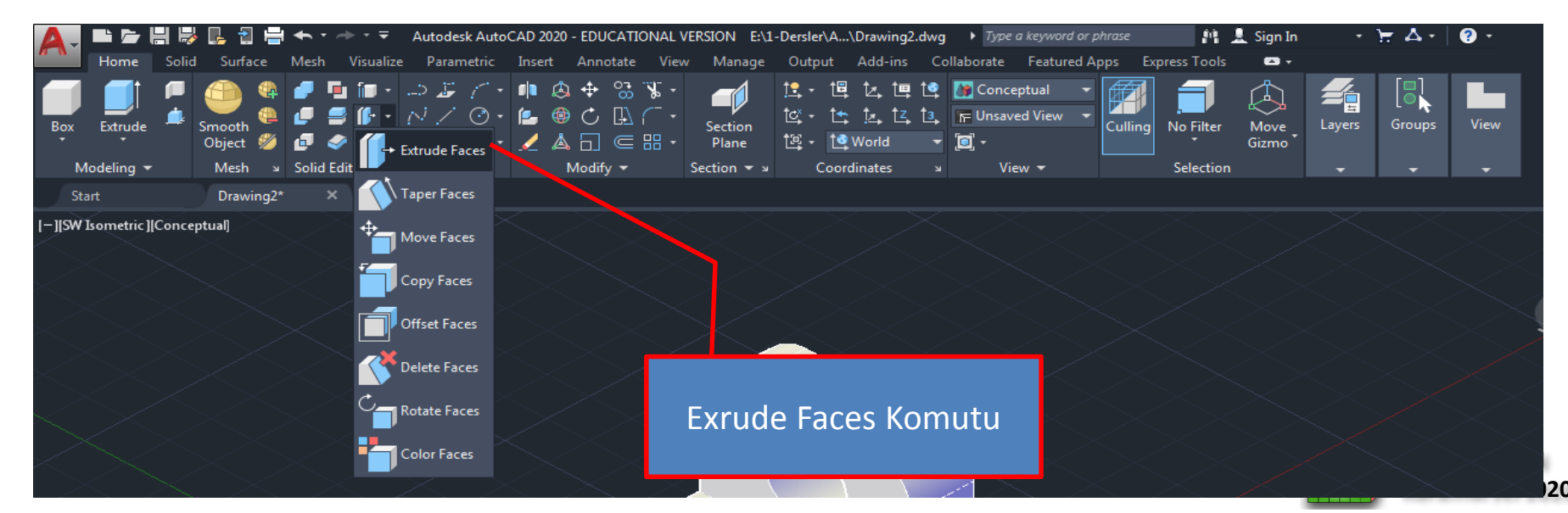

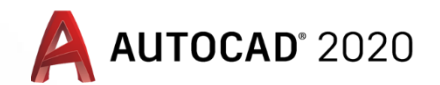

#### Katı Modellemede Exrude Faces Komutu

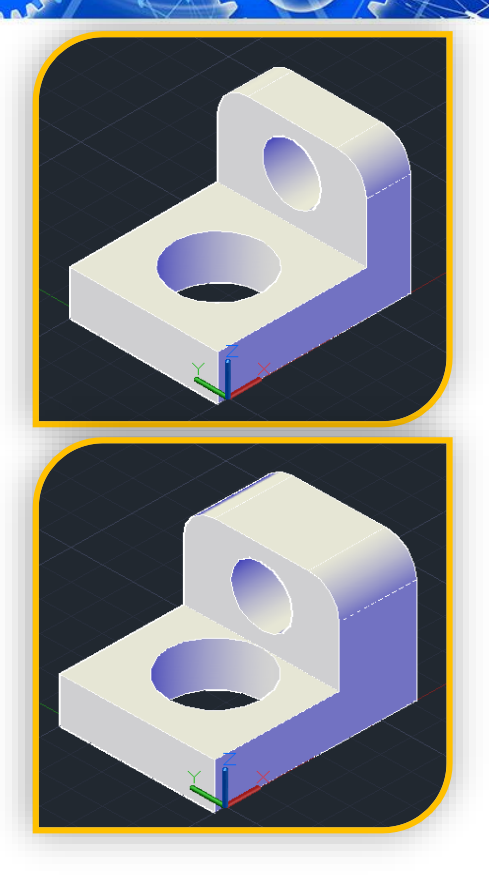

**Exrude Faces** komutu çalıştırılınca önce uzatılacak yüzey seçilip Enter'e basılır. Sonra uzatma miktarı girilir Entere Basılır son olarak uzatma açısı girilir (Eğer açılı uzatma yapılmayacaksa 0 girilir) Enter'e basılır

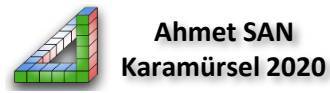

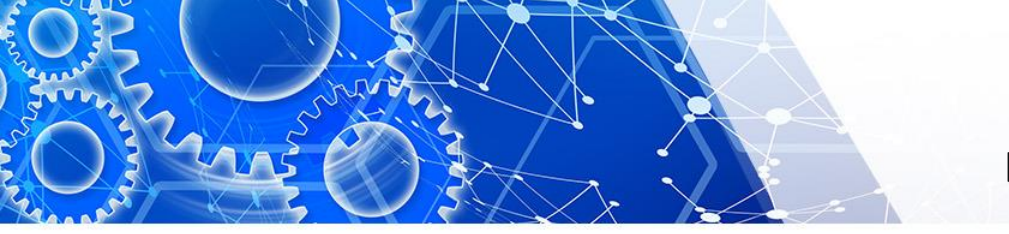

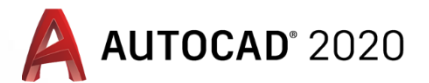

#### Kati Modellemede Teper Faces Komutu

**12-Teper Faces komutu:** Katı modelde bir yüzeyin belirtilen ölçüde Açılandırılması için kullanılar. Bu Komuta home araç çubuğundaki solid editing bölümünden ulaşılabilir

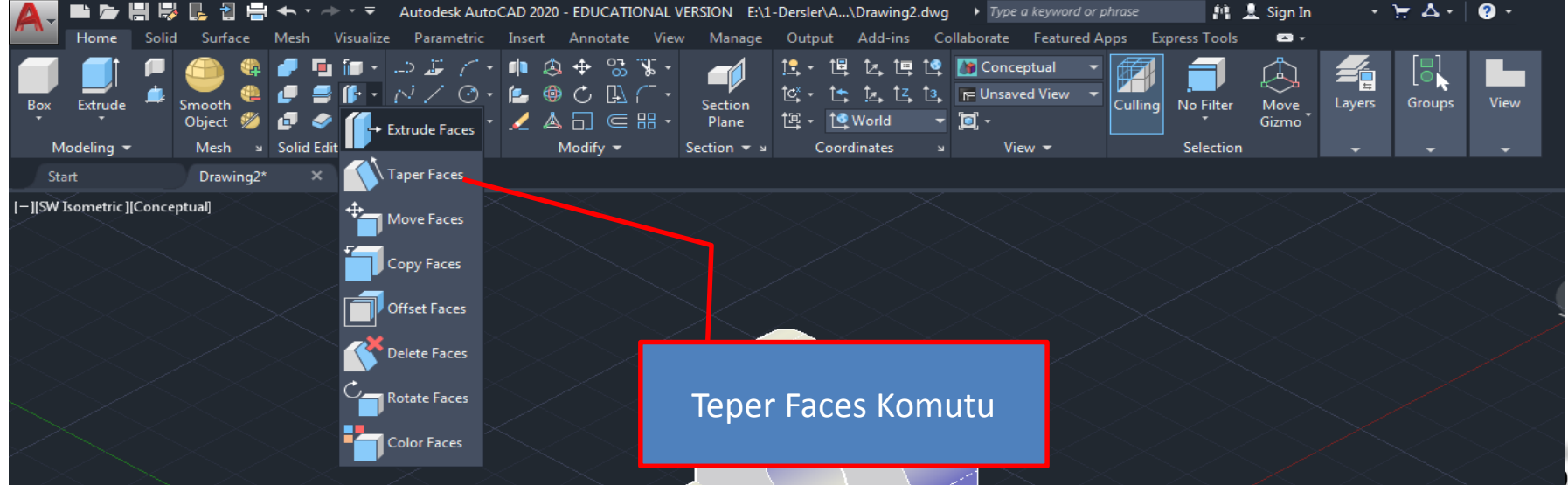

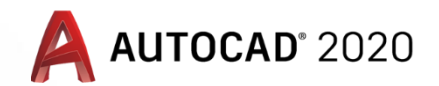

#### Katı Modellemede Teper Faces Komutu

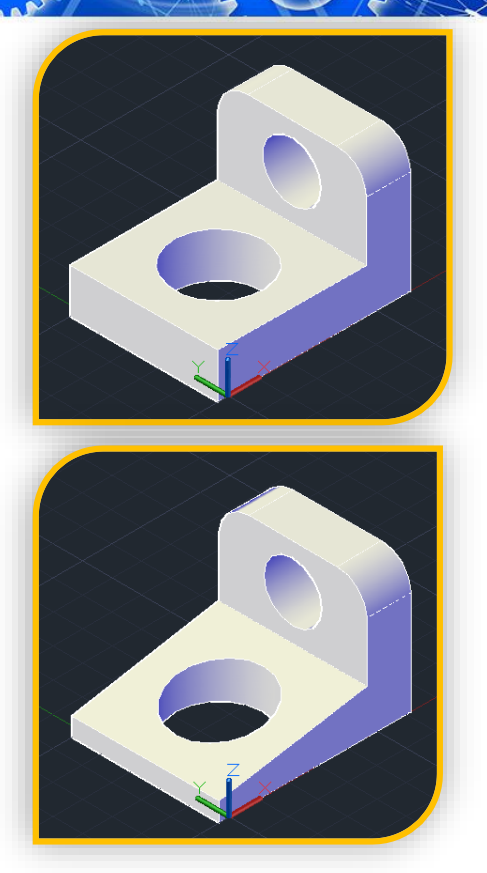

**Teper Faces** komutu çalıştırılınca önce Açı verilecek yüzey seçilip Enter'e basılır. Sonra eğimin yönü iki nokta tıklanarak belirtilir (eğim ilk tıkanacak noktadan sonraki tıklanacak noktaya doğru olacaktır )son olarak eğim açısı girilir Enter'e basılır

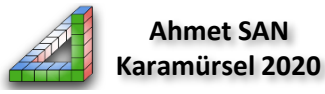

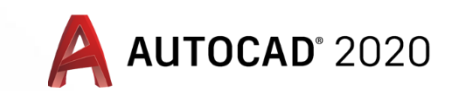

#### Kati Modellemede Move Faces Komutu

13-Move Faces komutu: Katı modelde seçilen bir yüzeyin başka bir yere taşınması için kullanılır özellikle deliklerin yerlerinin değiştirilmesi için kullanılabilir. Bu Komuta home araç çubuğundaki solid editing bölümünden ulaşılabilir

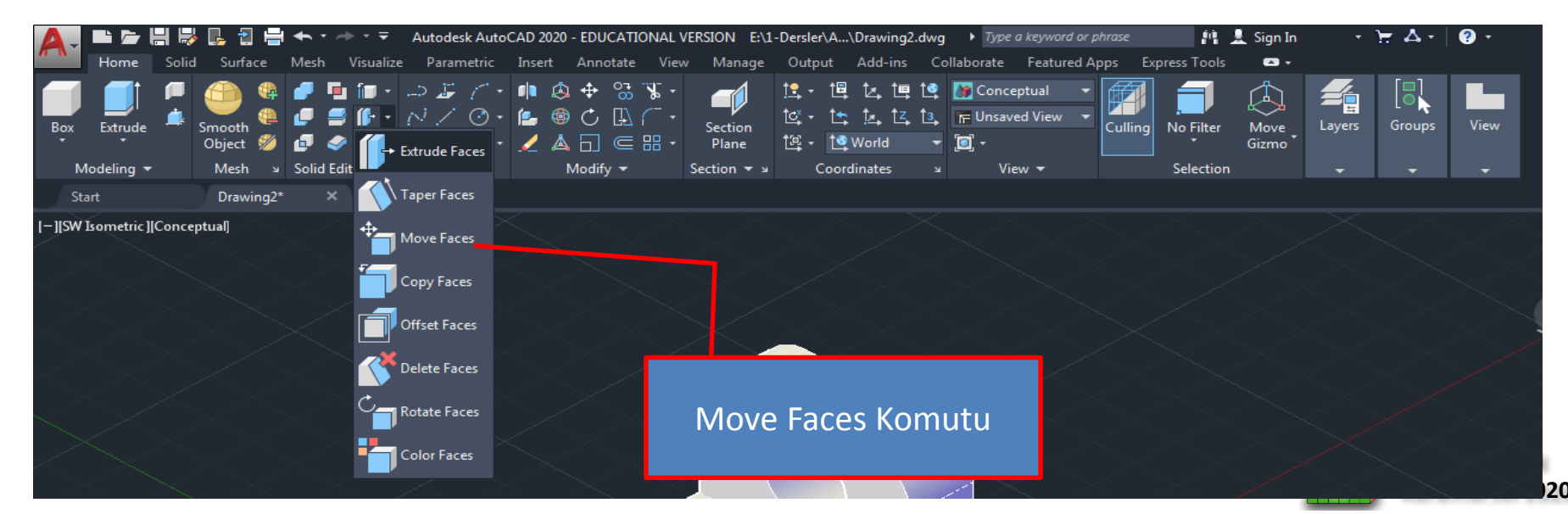

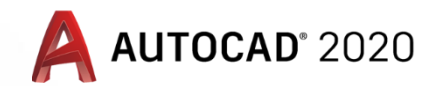

#### Katı Modellemede Move Faces Komutu

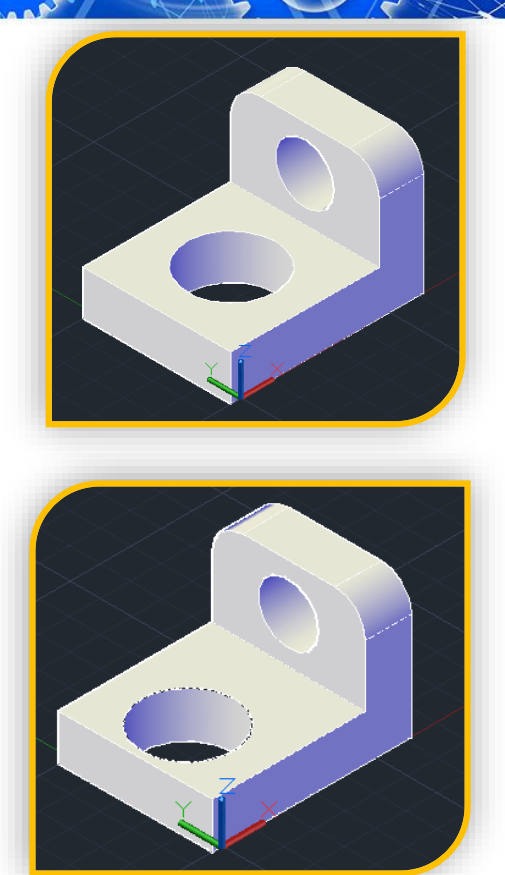

**Move Faces** komutu çalıştırılınca önce taşınacak yüzey seçilir (örnekte tabandaki delik seçilir) Enter'e basılır. Sonra taşımaya esas alınacak (Tutma) nokta seçilir son olarak taşıma mesafesi girilip Enter'e basılır

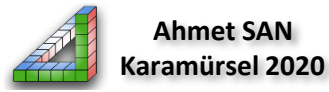

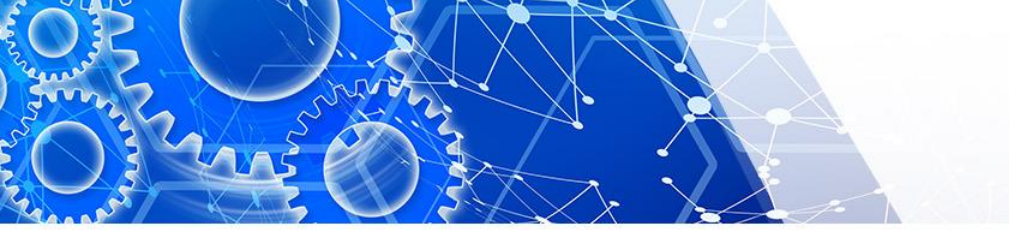

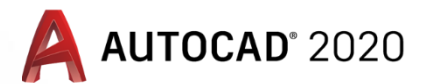

#### Katı Modellemede Copy Faces Komutu

**14-Copy Faces komutu:** Katı modelde seçilen yüzeylerin başka bir yere kopyalanması için kullanılır özellikle kopyalanan yüzeyler yüzey modelleme için kullanılabilir. Bu Komuta home araç çubuğundaki solid editing bölümünden ulaşılabilir

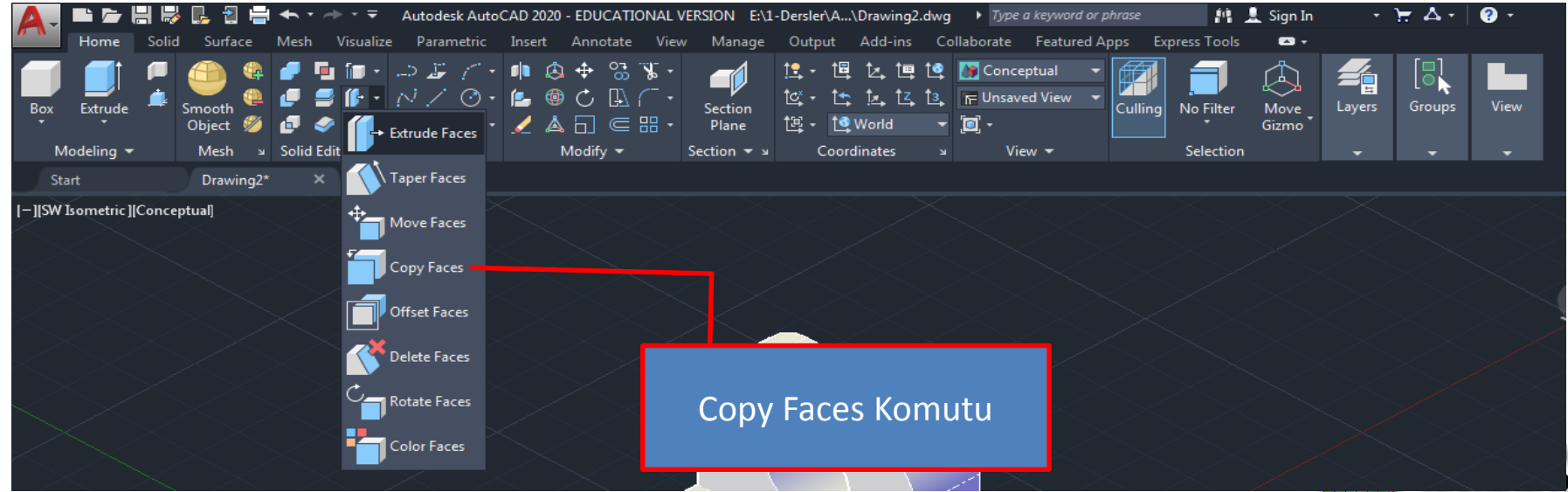

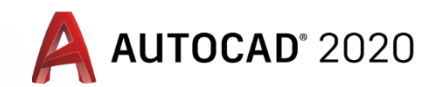

#### Katı Modellemede Copy Faces Komutu

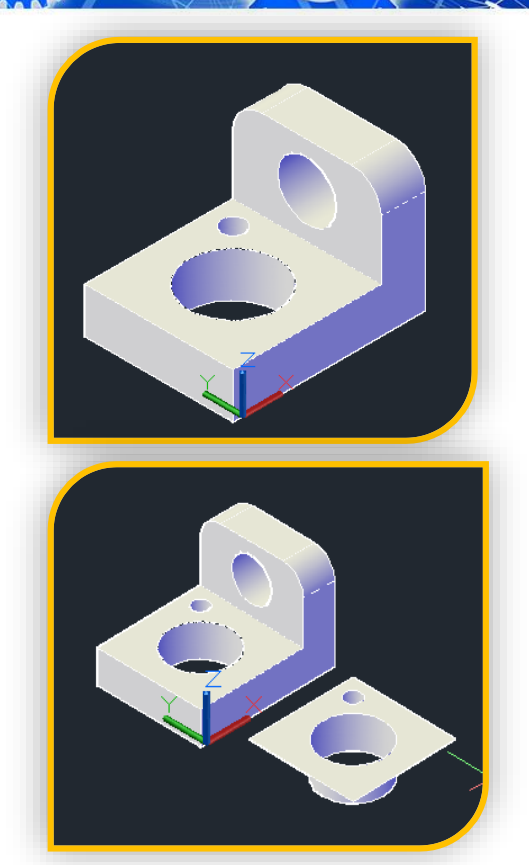

**Copy Faces** komutu çalıştırılınca önce kopyalanacak yüzeyler seçilir (örnekte tabandaki delikler seçilir ve üst yüzey ) Enter'e basılır. Sonra kopyalamaya esas alınacak (Tutma) nokta seçilir son olarak kopyalanacak mesafe girilip Enter'e basılır

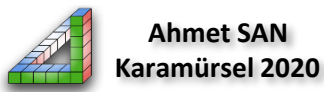

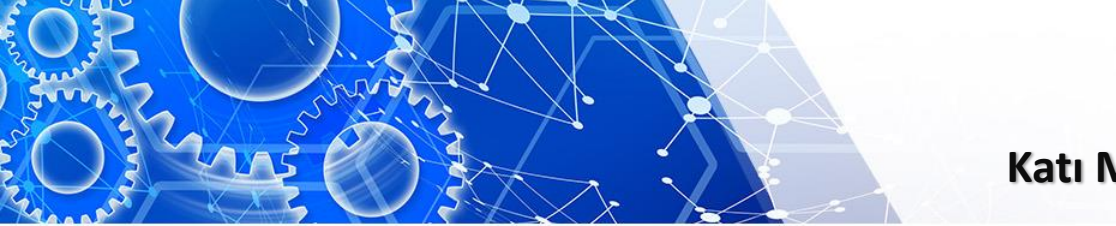

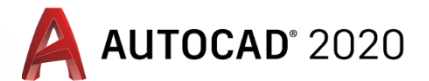

#### Katı Modellemede Ofset Faces Komutu

**15-Ofset Faces komutu:** Katı modelde seçilen yüzeylerin belirtilen ölçüde bir yöne kaydırılması için kullanılır özellikle deliğin iç yüzü seçilerek delik küçültme yapılabilir. Bu Komuta home araç çubuğundaki solid editing bölümünden ulaşılabilir

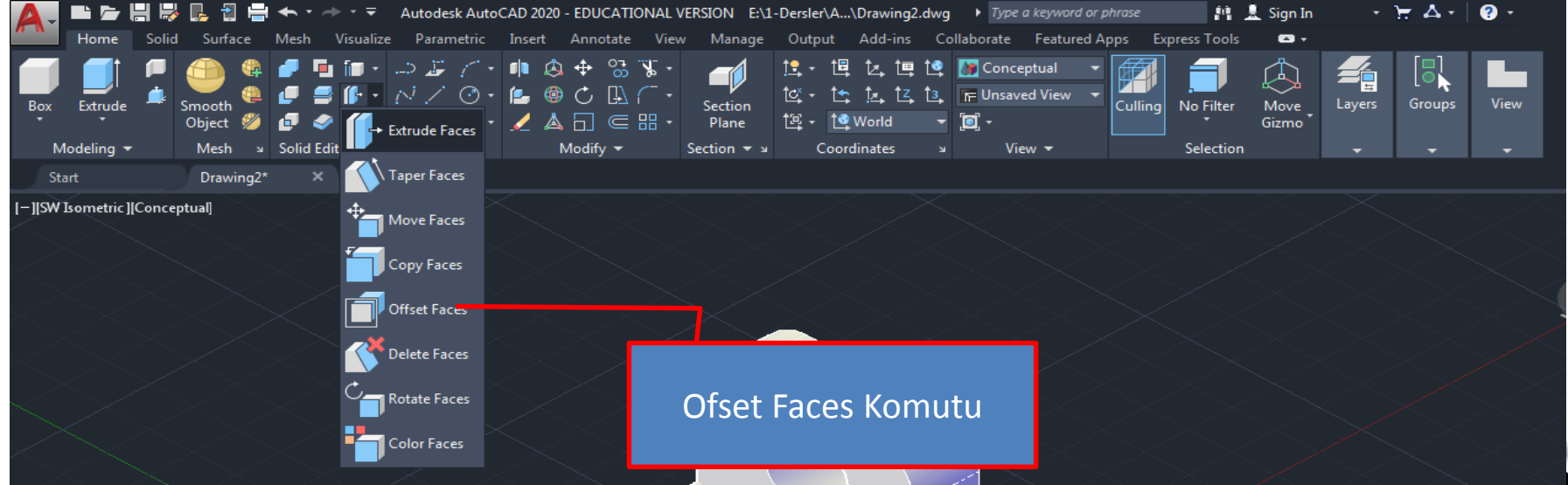

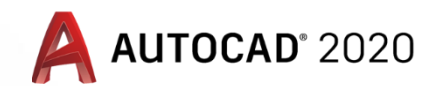

#### Katı Modellemede Ofset Faces Komutu

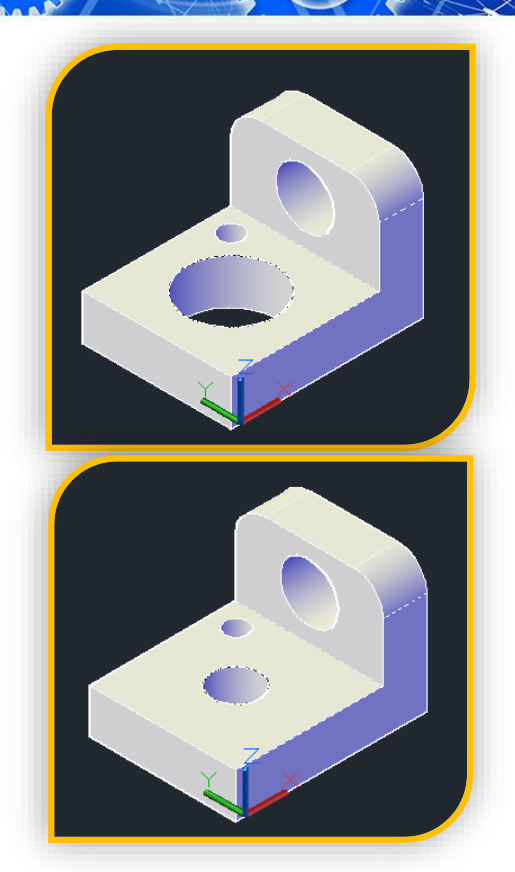

**Ofset Faces** komutu çalıştırılınca önce ofsetlenecek yüzey seçilir (örnekte tabandaki delik seçilir) Enter'e basılır. Sonra ofsetleme mesafesi girilip Enter'e basılır

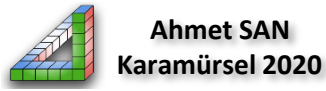

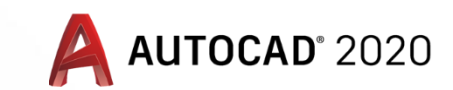

#### Katı Modellemede Delete Faces Komutu

**16-Delete Faces komutu:** Katı modelde seçilen yüzeylerin silmek için kullanılır özellikle deliğin iç yüzü seçilerek deliği yok etmek için kullanılabilir. Bu Komuta home araç çubuğundaki solid editing bölümünden ulaşılabilir

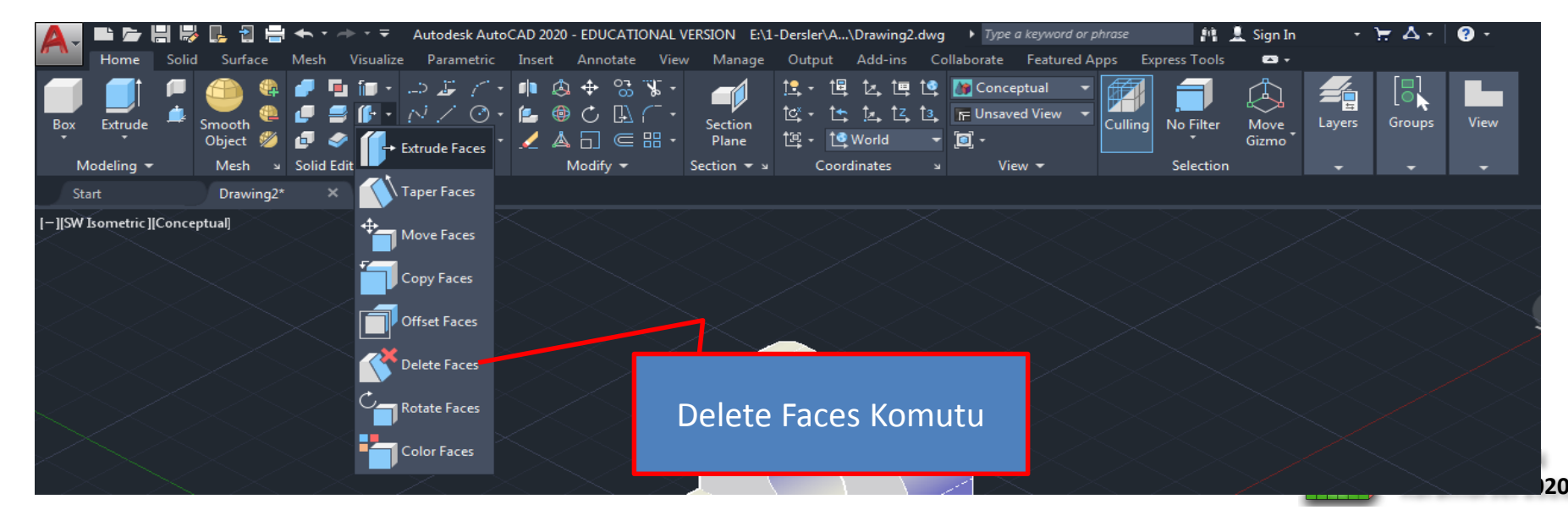

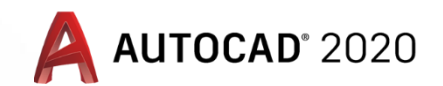

#### Katı Modellemede Delete Faces Komutu

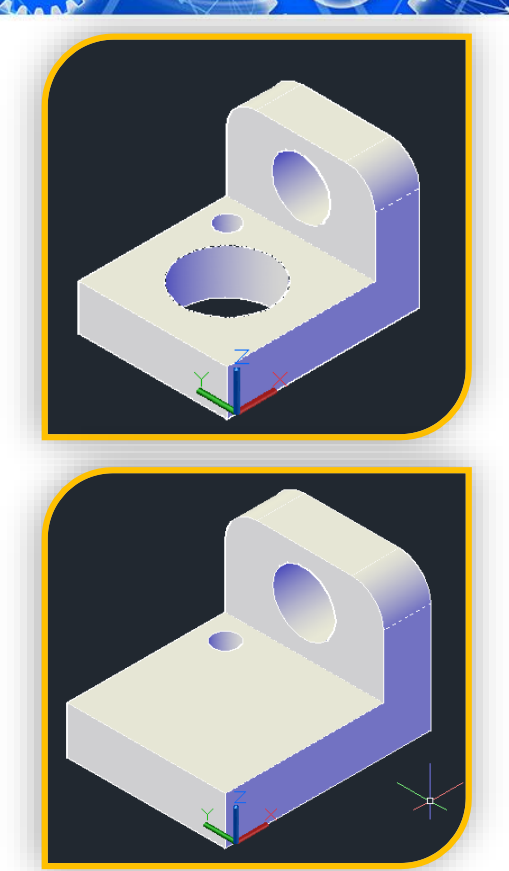

**Delete Faces** komutu çalıştırılınca önce Silinecek yüzey seçilir (örnekte tabandaki deliğin iç yüzü seçilir) Enter'e basılır.

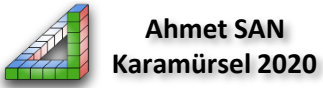

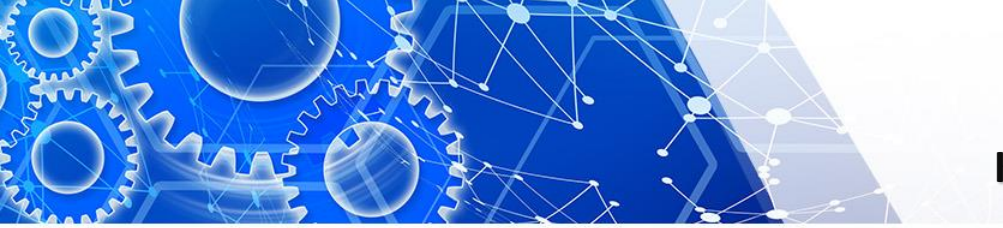

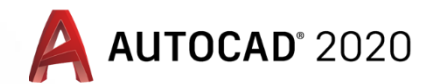

#### Katı Modellemede Rotate Faces Komutu

**17-Rotate Faces komutu:** Katı modelde seçilen yüzeylerin belirtilen açıda döndürülmesi için kullanılır Bu Komuta home araç çubuğundaki solid editing bölümünden ulaşılabilir.

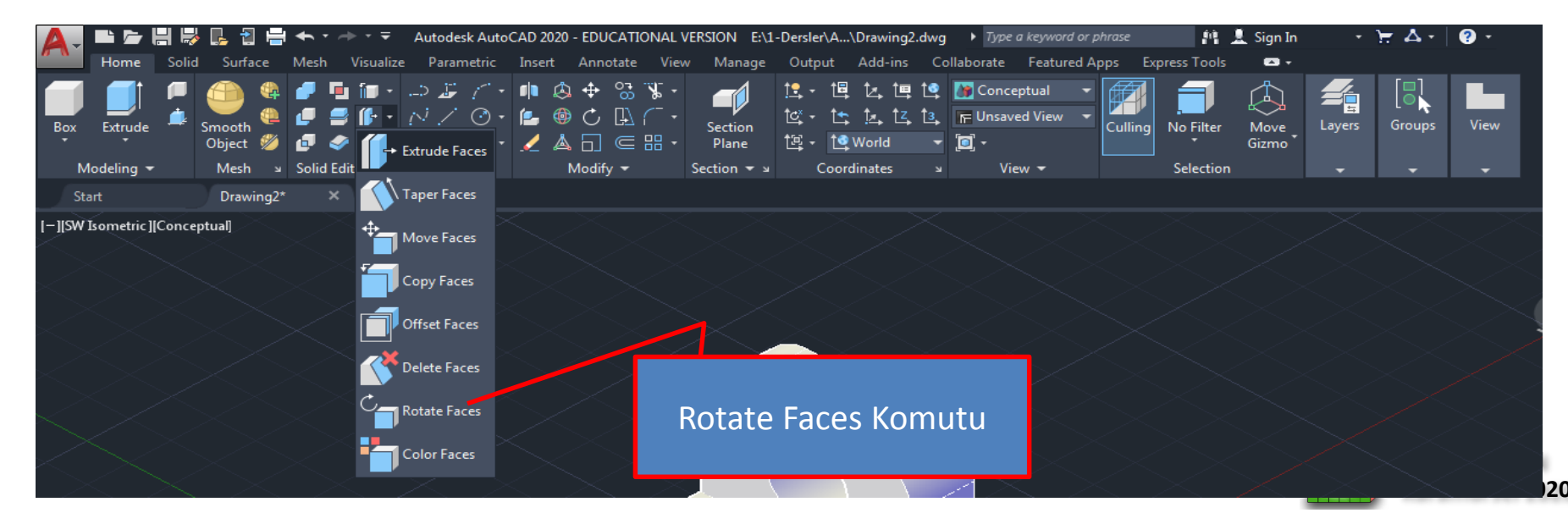

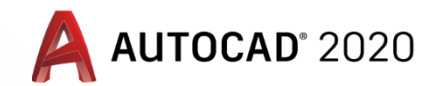

#### Katı Modellemede Rotate Faces Komutu

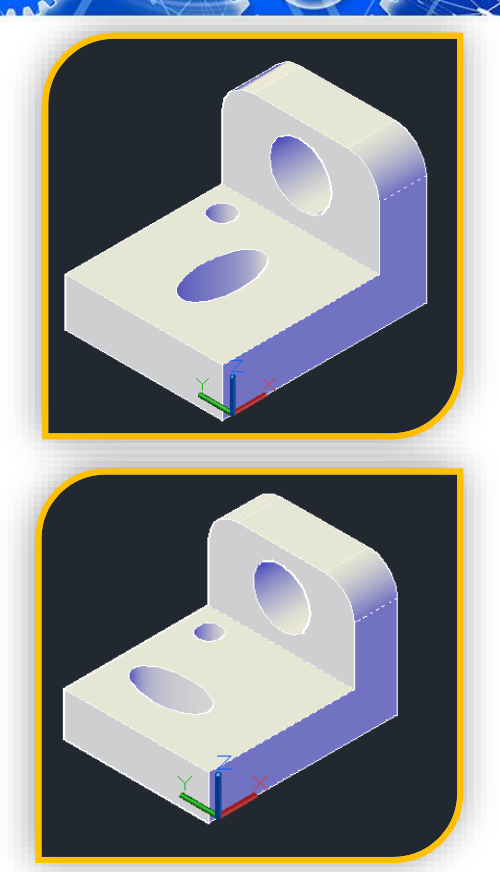

Rotate Faces komutu çalıştırılınca önce döndürülecek yüzey seçilir (örnekte tabandaki elipsin içi seçilir) Enter'e basılır. Dödürmeye esas eksen z ekseni olduğu için komut alt parametrelerinden z axis seçilir Sonra 90 derece döndürmek için elipsin kısa uzun oval kenar ortalarının ikisi de arka arkaya seçilir

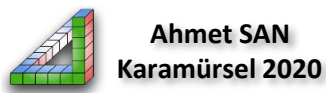

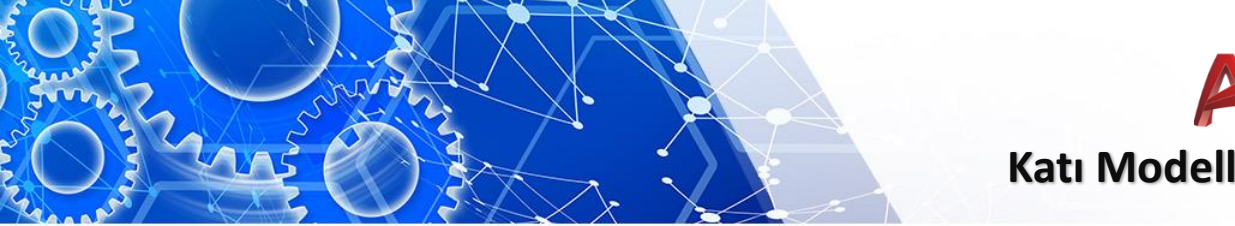

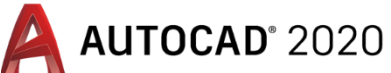

#### Katı Modellemede Color Faces Komutu

**18-Color Faces komutu:** Katı modelde seçilen yüzeylerin belirtilen renge boyamak için kullanılır Bu Komuta home araç çubuğundaki solid editing bölümünden ulaşılabilir.

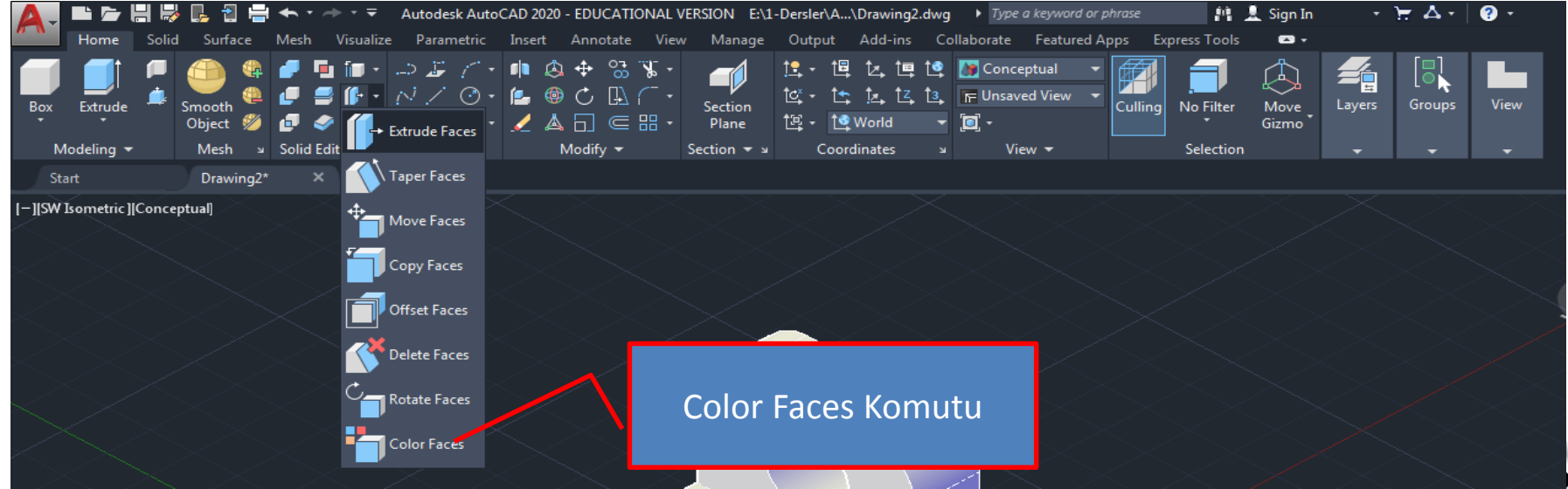

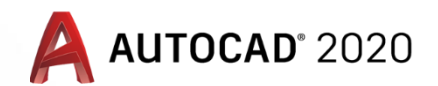

# Katı Modellemede Color Faces Komutu

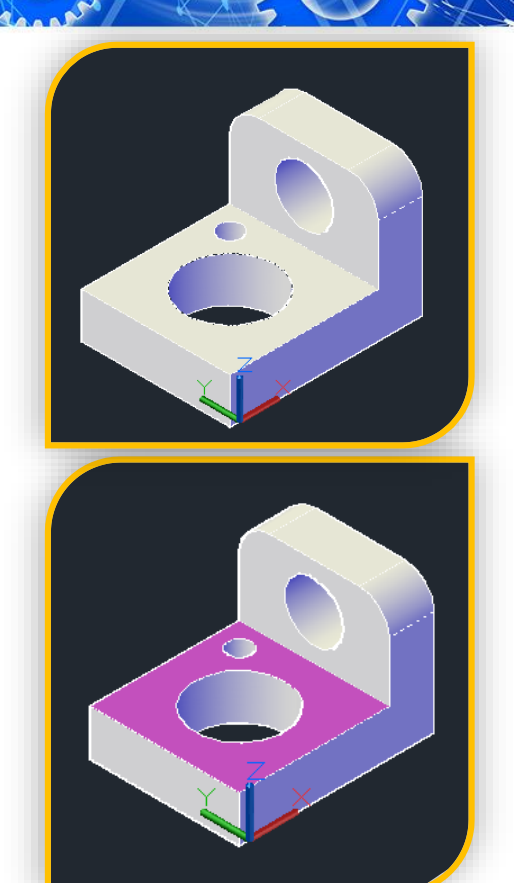

**Color Faces** komutu çalıştırılınca önce Boyanacak yüzey seçilir Enter'e basılır. Ekrana gelen renk renk seçim scala'sından boyanacak renk seçilir

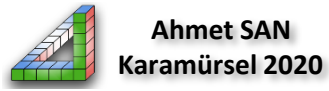

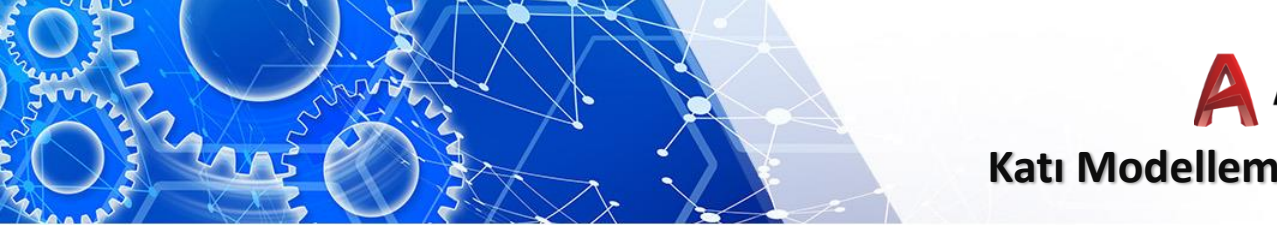

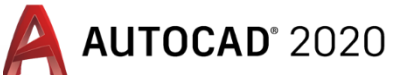

# Katı Modellemede Extract Edges Komutu

**19-Extract Edges komutu:** Seçilen katı modelin ayrıtlarını elde etmek için kullanılan komuttur. Bu Komuta home araç çubuğundaki solid editing bölümünden ulaşılabilir.

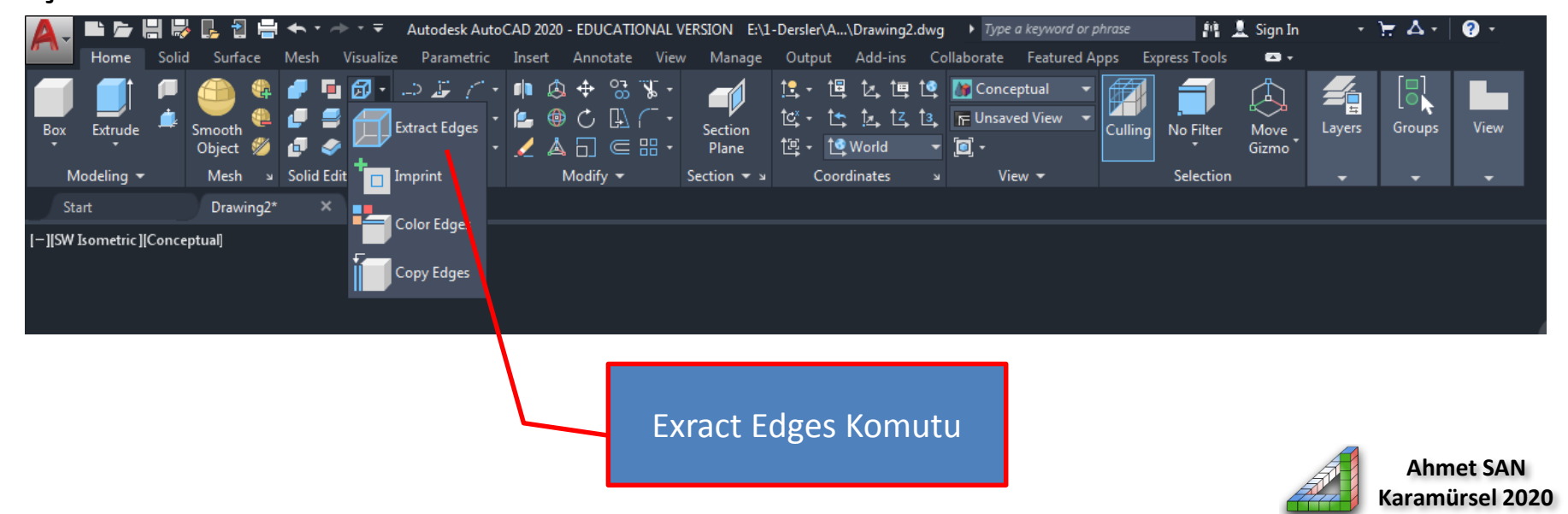

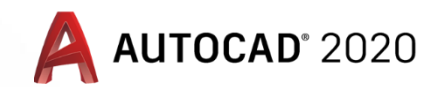

#### Katı Modellemede Exract Edges Komutu

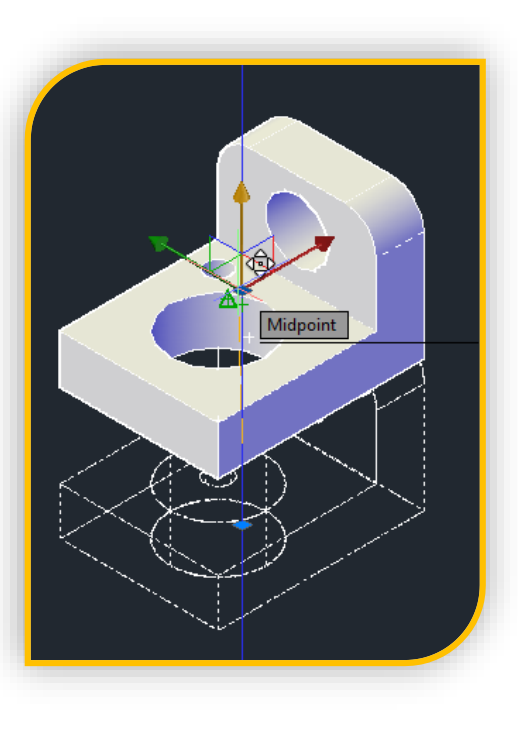

**Exract Edge** komutu çalıştırılınca önce ayrıtıları alınacak katı model seçilir Enter'e basılır. Ekrana gelen gizmo göstergesinden katı model ok yönünde taşınır

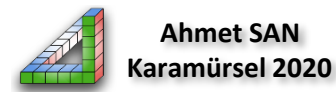

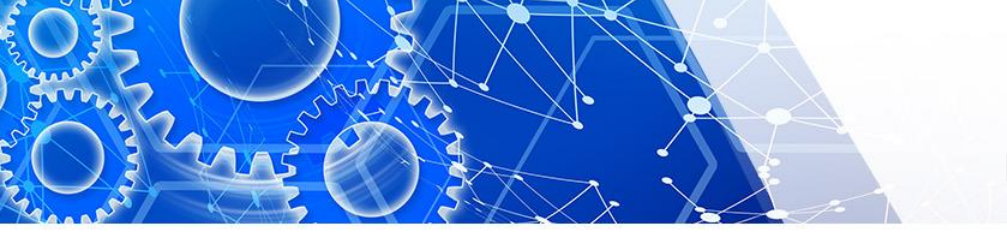

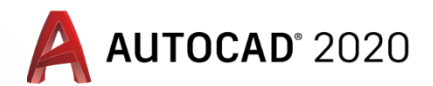

# Katı Modellemede Color Edges Komutu

**20-Color Edges komutu:** Seçilen katı modelin ayrıtlarının rengini değiştirmek için kullanılan komuttur. Bu Komuta home araç çubuğundaki solid editing bölümünden ulaşılabilir.

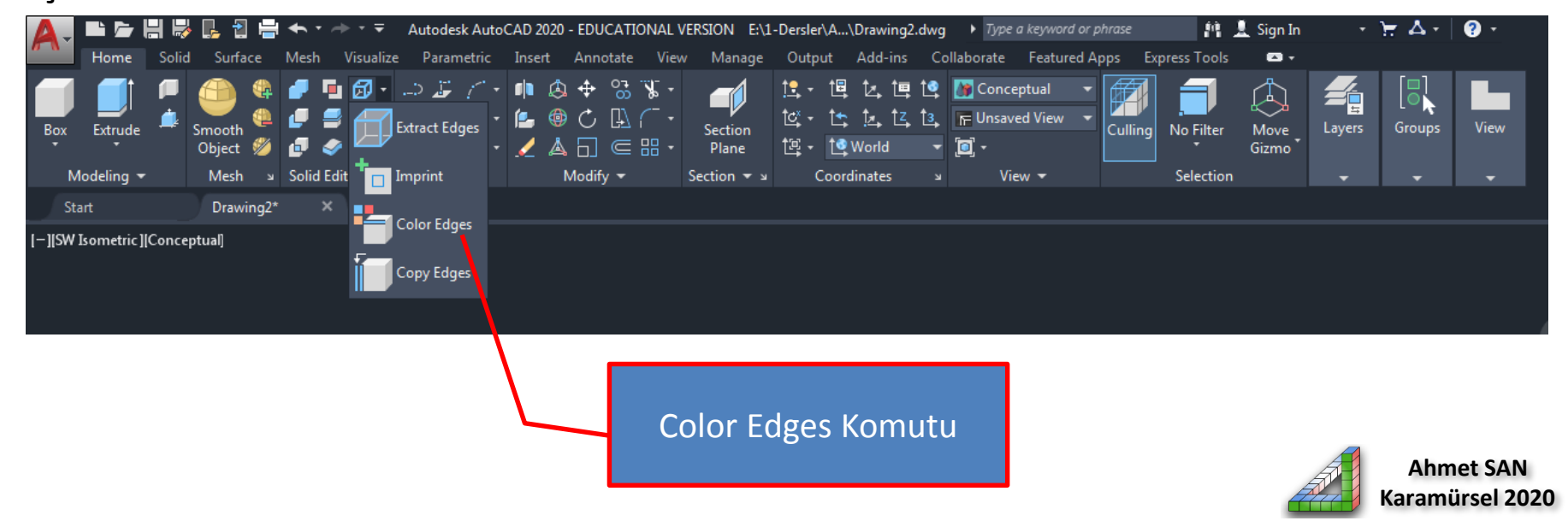

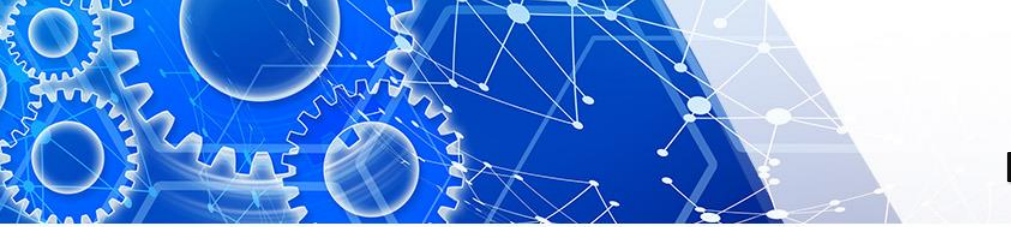

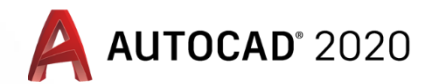

# Katı Modellemede Color Edges Komutu

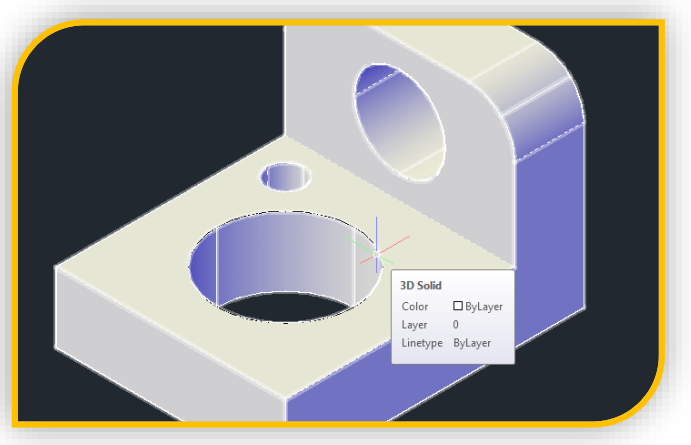

**Color Edge** komutu çalıştırılınca önce rengi değiştirilecek ayrıt seçilir Enter'e basılır. Ekrana gelen renk scala penceresinden istenen renk seçilir

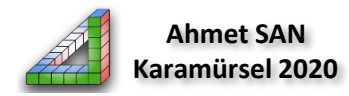

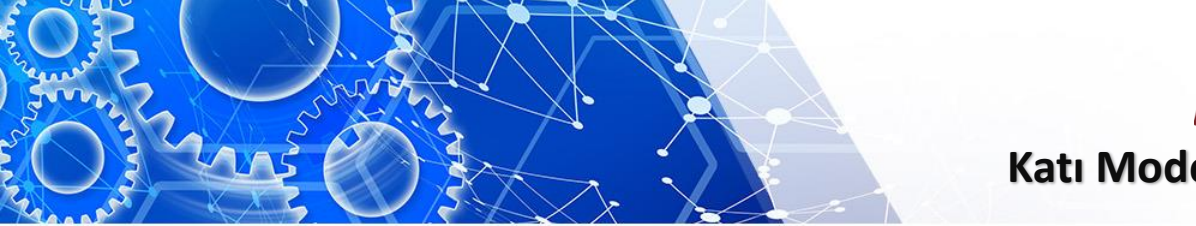

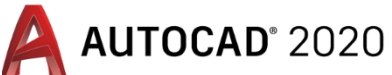

#### Katı Modellemede Copy Edges Komutu

Karamürsel 2020

**21-Copy Edges komutu:** Katı modelin seçilen ayrıtlarını kopyalamak için kullanılan komuttur. Bu Komuta home araç çubuğundaki solid editing bölümünden ulaşılabilir.

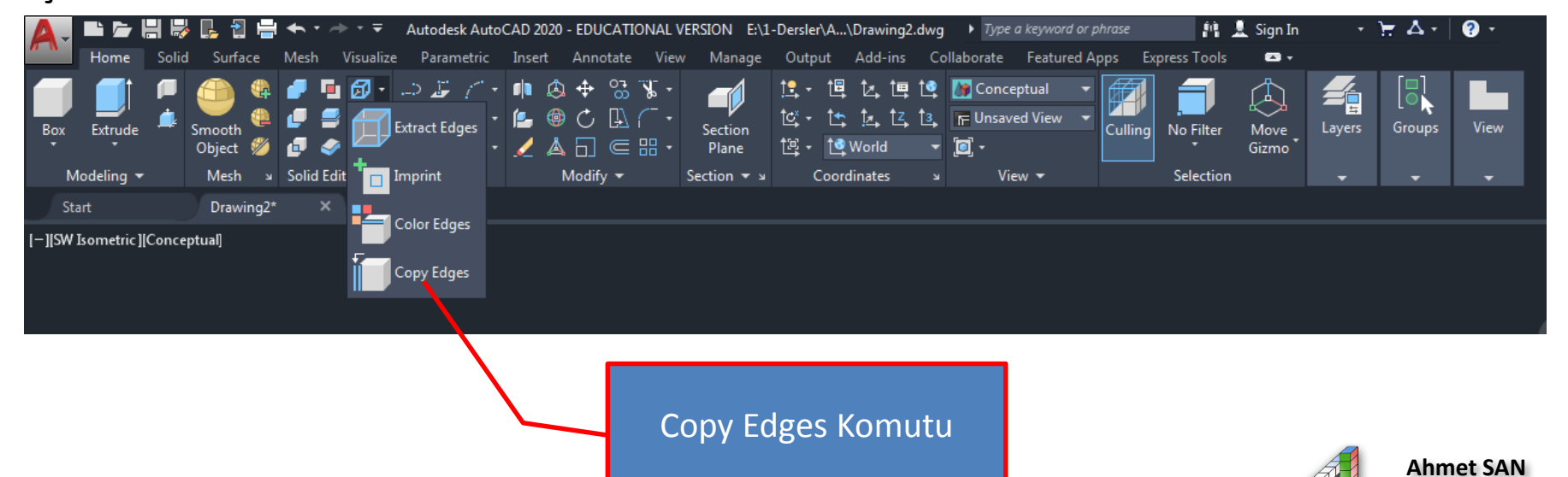

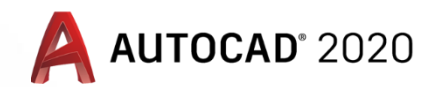

# Katı Modellemede Copy Edges Komutu

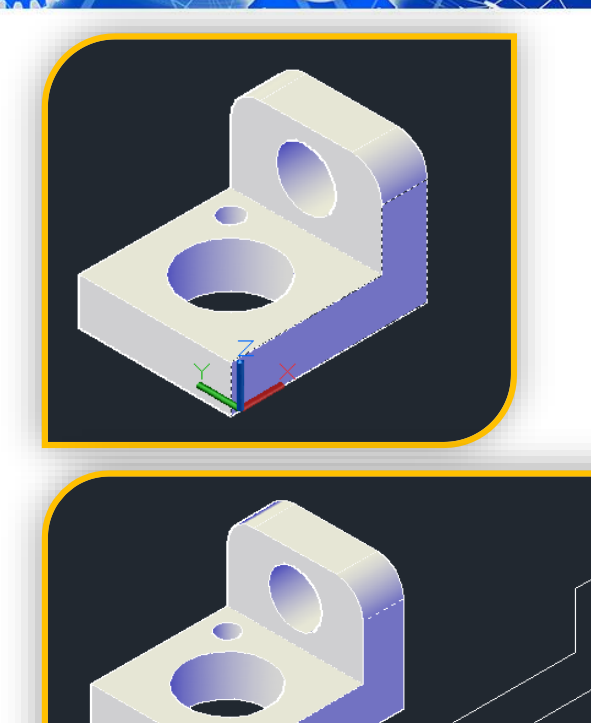

**Copy Edge** komutu çalıştırılınca önce katı modelin kopyalanacak ayrıtları seçilir Enter'e basılır. Kopyalamaya esas tutma noktası seçilip kopyalama mesafesi girilir

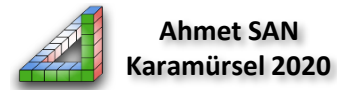

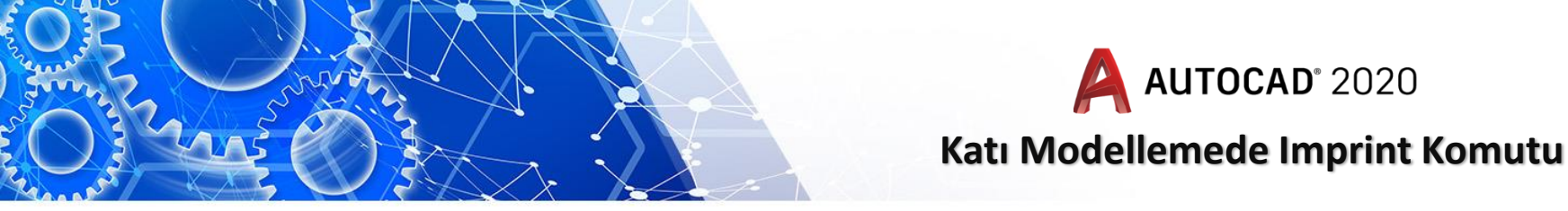

**22-Imprint komutu:** Katı modelin yüzeyine çizilen bir şekli damga gibi kabul ederek bu seçim alanı boyama desen gibi işlemler için ayrı tutar. Bu Komuta home araç çubuğundaki solid editing bölümünden ulaşılabilir.

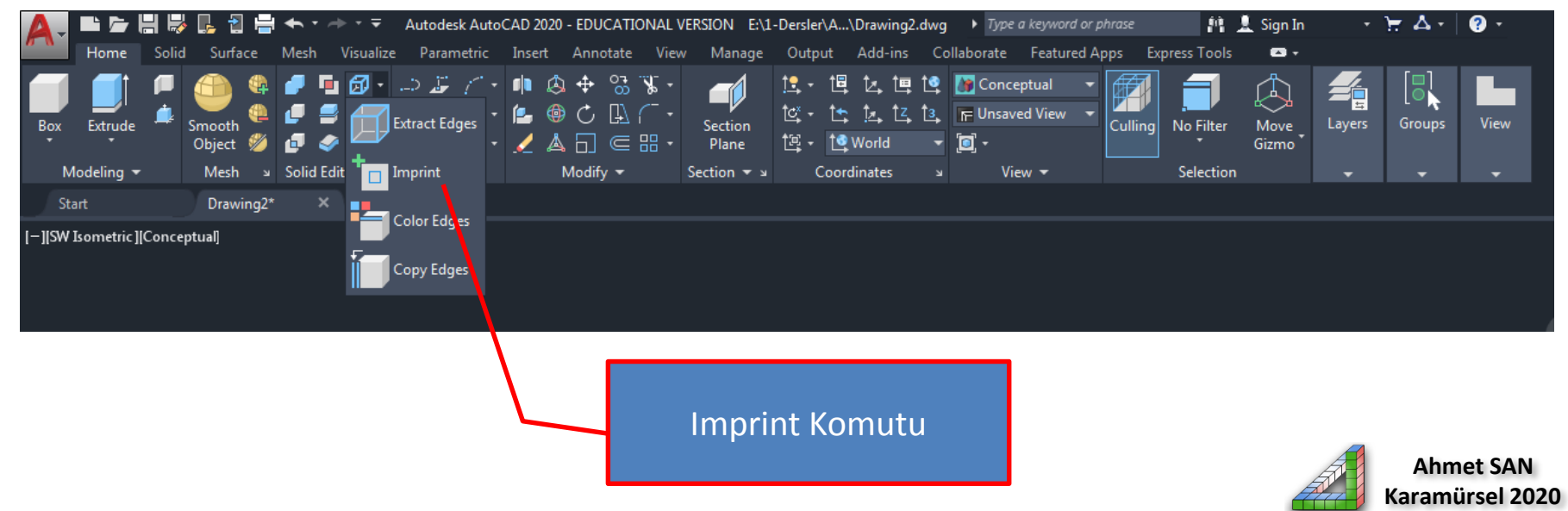

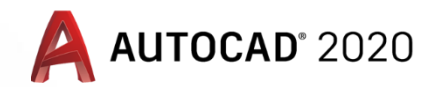

# Katı Modellemede Imprint Komutu

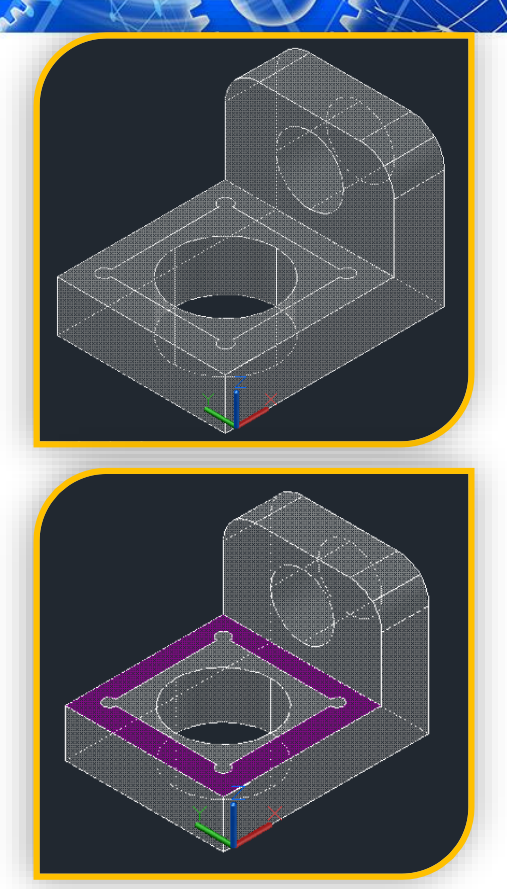

**Imprint** komutu çalıştırılınca önce katı modelin imprint oluşturulacak yüzey seçilir sonra imprint olacak polyline şekil seçilir Enter'e basılır. (Şekilde imprint yapılmış yüzey renklendirildiğinde imprint kısmı renklendirmede devre dışı kalmıştır)

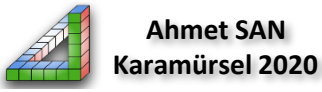

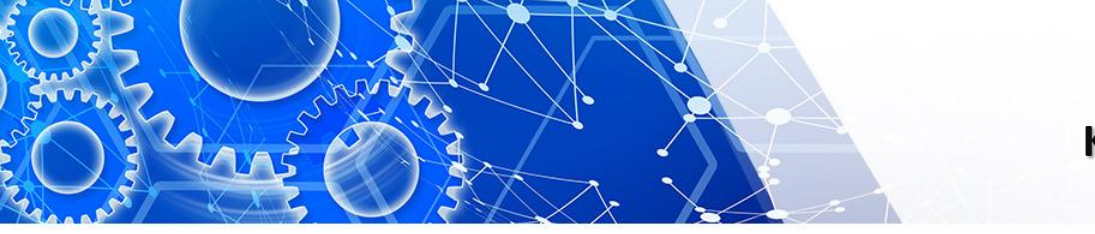

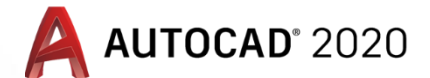

# Katı Modellemede Hazır Katılar ve Polysolid Komutu

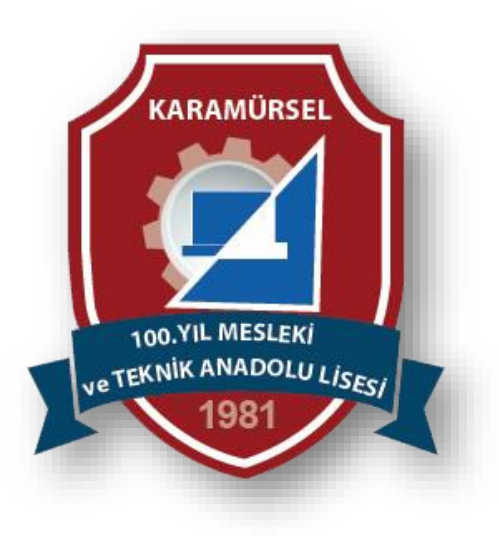

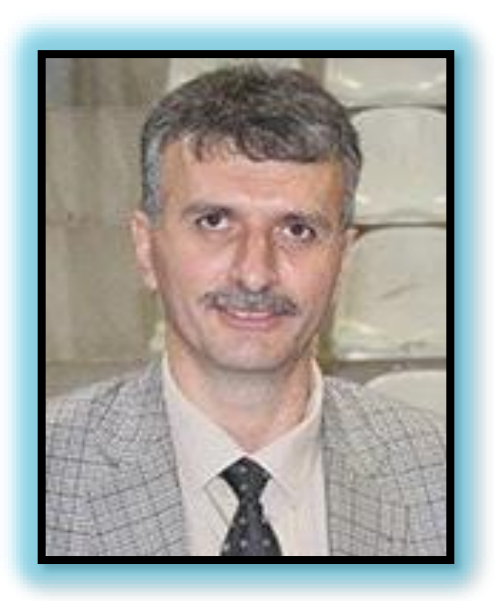

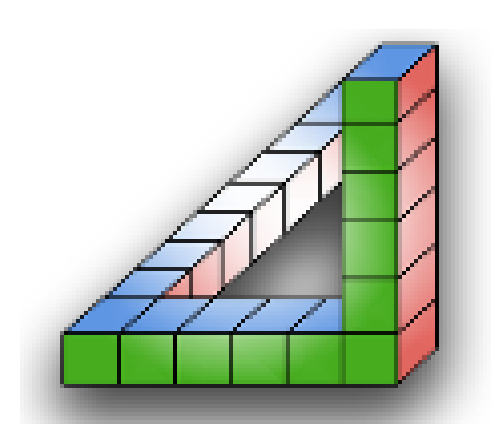

# Ahmet SAN Karamürsel 2020